# Introduction to Using WOVOdat (version February 2014)

WOVOdat is a web-accessible database of worldwide historical volcanic unrest. Open user access which is launched during 2013 IAVCEI Kagoshima meeting allow registered user to navigate into WOVOdat website (*www.wovodat.org*). Through this website, users will be able to obtain general information about WOVOdat and find 4 first-level menu selections:

- **Documentation**: Users may consult and download documentations (user manual, SQL schema, XML format, table formats). A WOVOdat installable standalone package is available for observatories that want to adapt WOVOdat for their own data management.
- <u>Volcano (data)</u>: Registered users will be able to interactively query the database and view volcano monitoring data set. Visualization tools in WOVOdat presently enable comparisons of processed monitoring data, e.g., earthquake hypocenters, displacements, and gas flux time series from different episodes of unrest from a single volcano, or from unrest of different but analogous volcanoes. The data set is still in an early stage of population, but contains enough data to show users its potential.
- <u>Submit Data</u>: Currently we offer 3 options for users to contribute data: (a) free format or original observatory format, (b) WOVOdat CSV standard format, and (c) Customary/known CSV format. Data can also be contributed using an online form and uploaded into SQL database following WOVOdat XML standard format.
- <u>Contact</u>: We invite scientists from volcano observatories, universities, and research institutions to
  participate in the growing of WOVOdat database by sharing their data and their expertise in
  developing visualization tools. The email address for the WOVOdat developer team is given under
  Contact.

### 1. Creating an account:

Fill in registration form through http://www.wovodat.org/populate/regist\_form.php

| "Username:   "Password (± 6 characters):   "Confirm password:   "Confirm password:   "Email address:   First name:   Last name:   "Observatory:                                                               | the fields preceded by * are require | ed)    |   |                                                                                                    |
|----------------------------------------------------------------------------------------------------|--------------------------------------|--------|---|----------------------------------------------------------------------------------------------------|
| *Password (± 6 characters):   *Confirm password:   *Confirm password:   *Confirm password:   *Email address:   First name:   Last name:   *Observatory:                                                       | "Username:                           |        |   |                                                                                                    |
| "Confirm password:   "Ernall address:   First name:   Last name:   "Observatory:                                                                                                    | *Password (≥ 6 characters):          |        |   |                                                                                                    |
| Temal address:   First name:   Last name:   'Observatory:     Observatory:     Address1:   Address2:   City:   State, Province or Prefecture:   Postal code:   Phone:   Phone:   Fax:   Comments:   Comments: | *Confirm password:                   |        |   |                                                                                                    |
| First name:   Last name:   'Observatory:                                                                                                    | *Email address:                      |        |   |                                                                                                    |
| Lest name:   *Observatory:                                                                                                    | First name:                          |        |   |                                                                                                    |
| *Observatory:                                                                                                    | Last name:                           |        |   |                                                                                                    |
| Address1:                                                                                                    | *Observatory: (                      |        | • | If you belong to one of the observatories or institutions liste<br>in the pull-down menu, please click on that affiliation.<br>If not, please click on "Other" and fill in your affiliation. |
| Address2:                                                                                                    | Address1:                            |        |   |                                                                                                    |
| City:   State, Province or Prefecture:   Country:   Postal code:   Web address:   Phone:   Phone 2:   Fax:   Comments:                                                                                        | Address2:                            |        |   |                                                                                                    |
| State, Province or Prefecture:   Country:   Postal code:   Web address:   Phone:   Phone 2:   Fax:   Comments:                                                                                                | City:                                |        |   |                                                                                                    |
| Country: Postal code: Web address: Phone: Phone 2: Fax: Comments: EaEmt/A                                                                                                    | State, Province or Prefecture:       |        | - |                                                                                                    |
| Postal code:<br>Web address:<br>Phone:<br>Phone 2:<br>Fax:<br>Comments:<br>EaEmUA                                                                                                    | Country:                             |        |   |                                                                                                    |
| Web address:  Phone:  Phone 2:  Fax:  Comments:  EaEmUA ©                                                                                                    | Postal code:                         |        |   |                                                                                                    |
| Phone:<br>Phone 2:<br>Fax:<br>Comments:<br>EaEmUA @                                                                                                    | Web address:                         |        |   |                                                                                                    |
| Phone 2:<br>Fax:<br>Comments:<br>EaEmuA                                                                                                    | Phone:                               |        |   |                                                                                                    |
| Fax:<br>Comments:                                                                                                    | Phone 2:                             |        |   |                                                                                                    |
| Comments:                                                                                                    | Fax:                                 |        |   |                                                                                                    |
| EaEmuA @                                                                                                    | Comments:                            |        |   |                                                                                                    |
|                                                                                                    |                                      | EaEmuA | Ø |                                                                                                    |
| *Type the above security code:                                                                                                    | *Type the above security code:       |        |   |                                                                                                    |

Figure 1. WOVOdat user registration form

Registration waiting confirmation Thank you for registering to WOVOdat. An email was sent to your email address (c.widiwijayanti@gmail.com) for you to confirm registration. Once you receive it, please click on the link provided. If you do not receive any email after several hours, please check your Spam/Junk email inbox. If it is not there, try to register again and make sure that the email address you entered is valid. Feel free to contact us if you have any question or issue.

Figure 2. Registration process

When the filled form is successfully submitted to the system, an email will be sent to registered email address. To confirm the registration, user will required clicking the link provided in the email.

Registration successful! Thank you for your contribution to WOVOdat. You may now go back to the welcome page and log in.

Figure 3. Registration confirmation

2. Documentation: <a href="http://www.wovodat.org/doc/">http://www.wovodat.org/doc/</a>

Users may consult and download documentations (user manual, SQL schema, XML format, table formats, etc.).

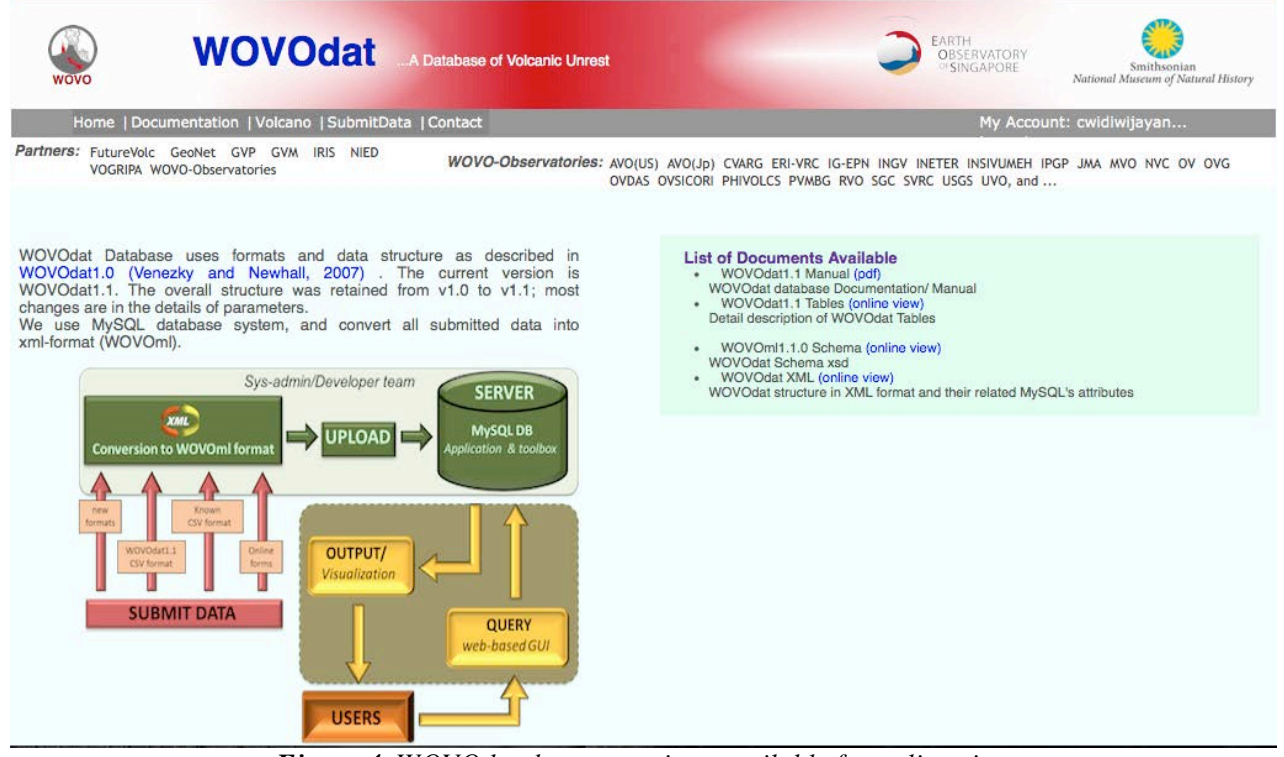

*Figure 4.* WOVOdat documentations available for online view or download through our website.

A WOVOdat installable standalone package is available for observatories that want to adapt WOVOdat for their own data management (<u>http://www.wovodat.org/installing/download\_installable.php</u>)

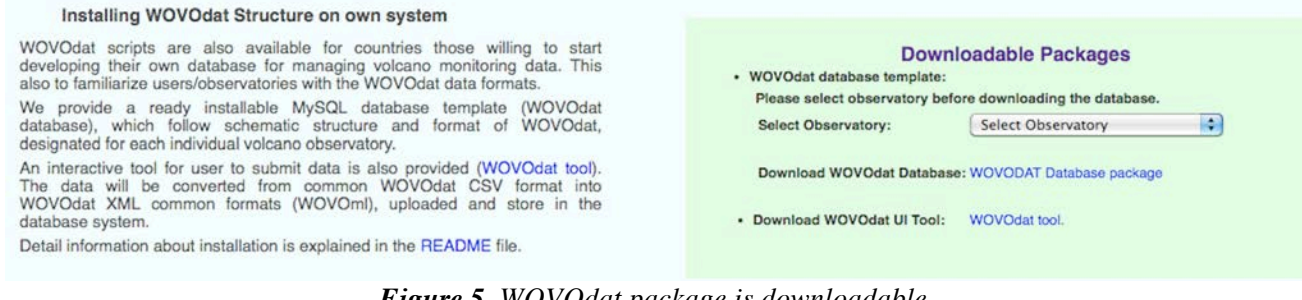

*Figure 5.* WOVOdat package is downloadable, together with UI tools and installation README file.

## 3. Volcano(data): <u>http://www.wovodat.org/precursor/index\_unrest\_devel\_v5.php</u>

Registered users will be able to interactively query the database and view volcano monitoring dataset. Visualization tools in WOVOdat presently enable comparisons of processed monitoring data, e.g., earthquake hypocenters, displacements, and gas flux time series from different episodes of unrest from a single volcano, or from unrest of 2 different but analogous volcanoes. Nearly all data in WOVOdat are time-stamped and georeferenced, so that they can be studied in both space and time.

The data set is still in an early stage of population, but contains enough data to show users its potential.

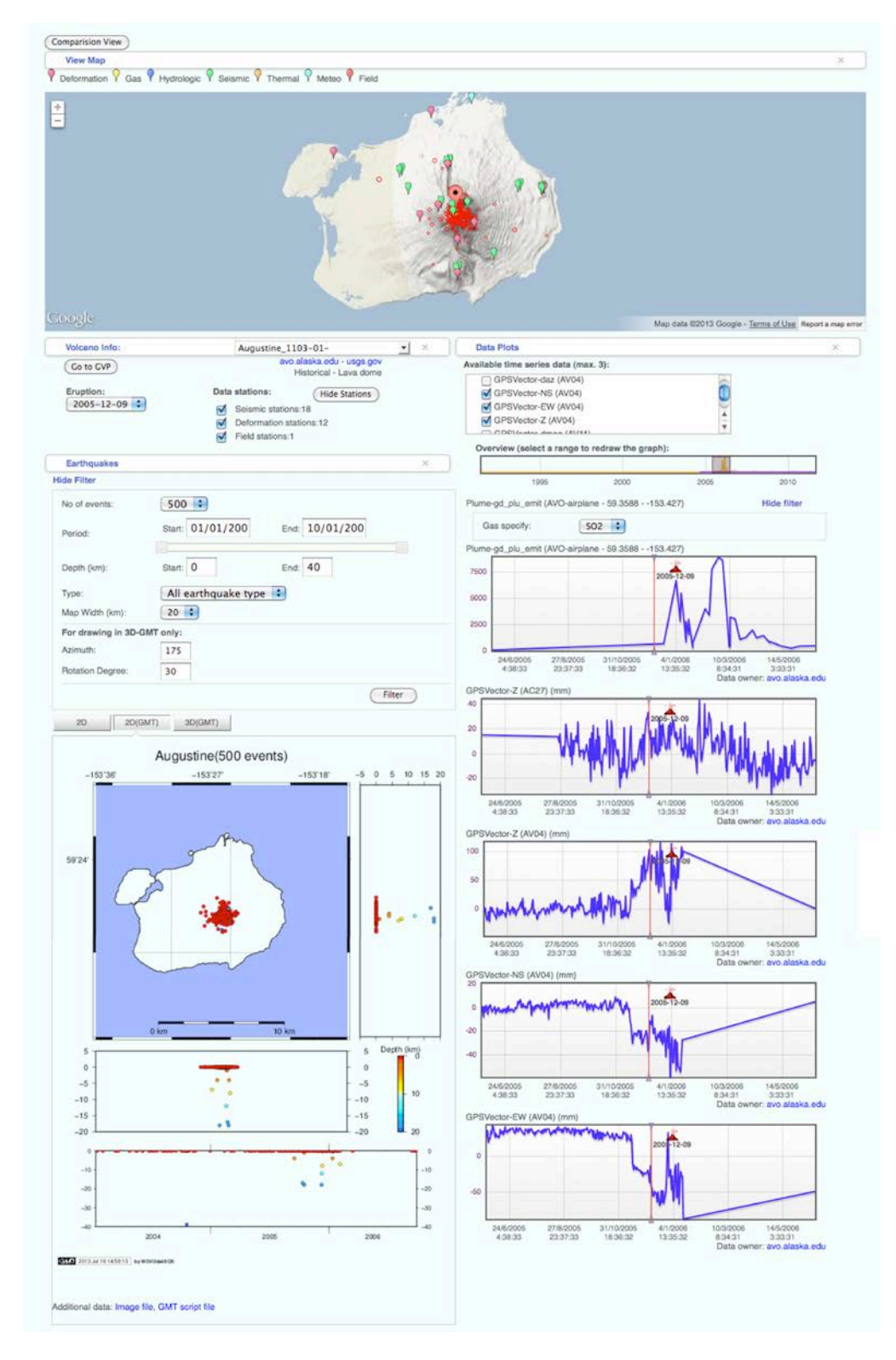

Figure 3. Example of visualization: precursory data of Augustine eruption 5 Dec 2005.

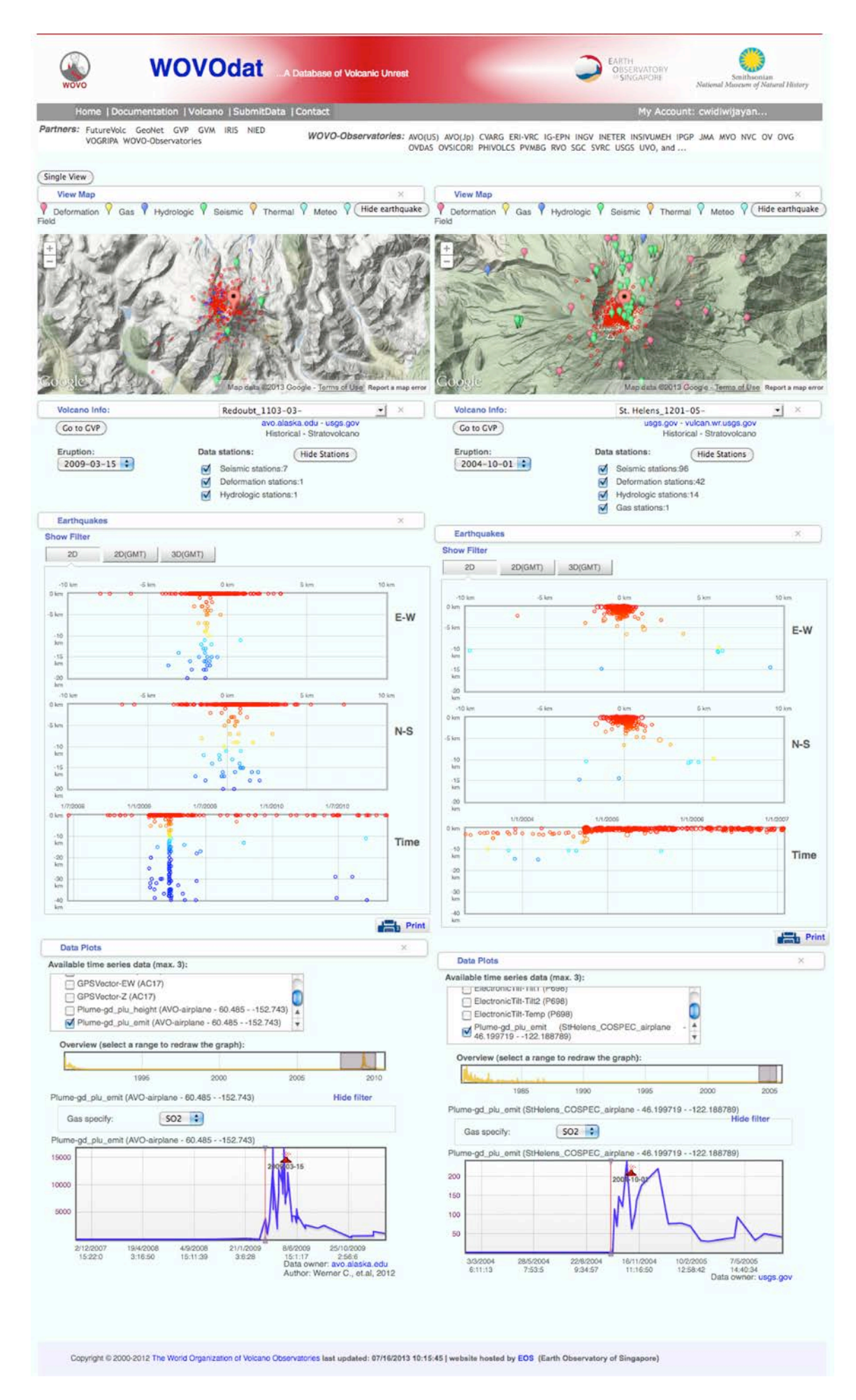

Figure 4. Data comparison between Redoubt (2009) and St. Helens (2004) eruptions.

### 4. <u>SubmitData:</u> <u>http://www.wovodat.org/populate/home\_populate.php</u>

Currently we offer 3 options for users to contribute data:

- (a) free format or original observatory format,
- (b) WOVOdat CSV standard format, and
- (c) Customary/known CSV format.

Data can also be contributed using an online form and uploaded into SQL database following WOVOdat XML standard format.

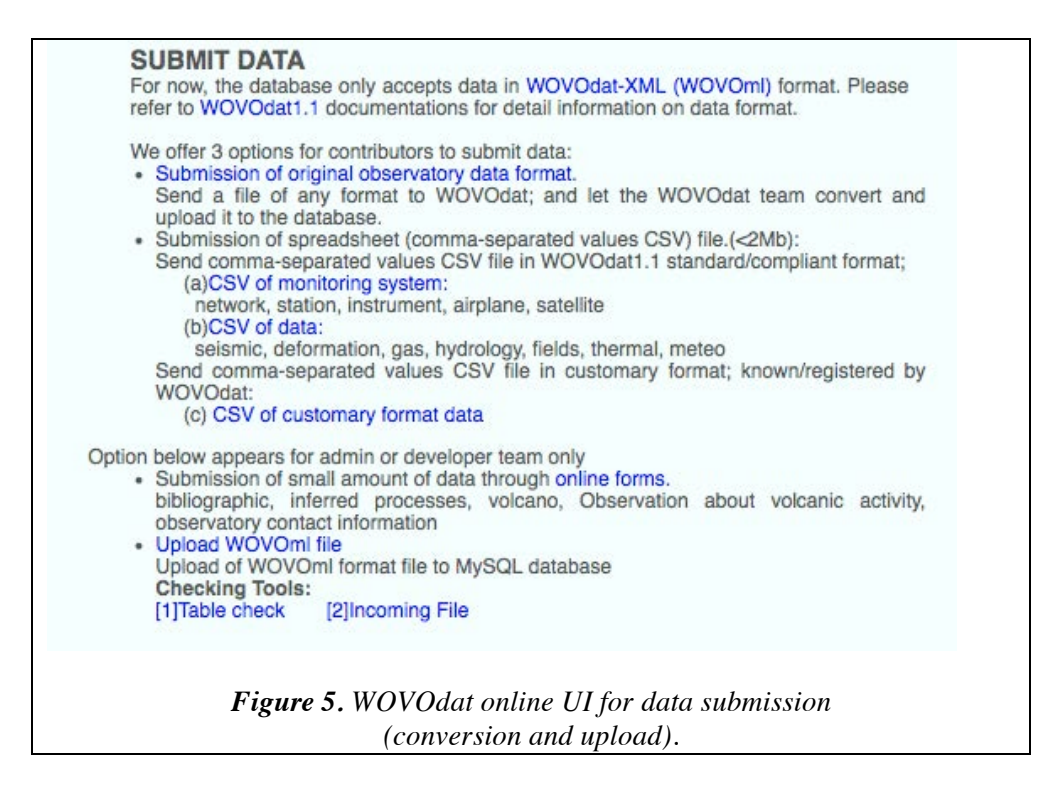

### Submiting data through online conversion

(a) Monitoring system

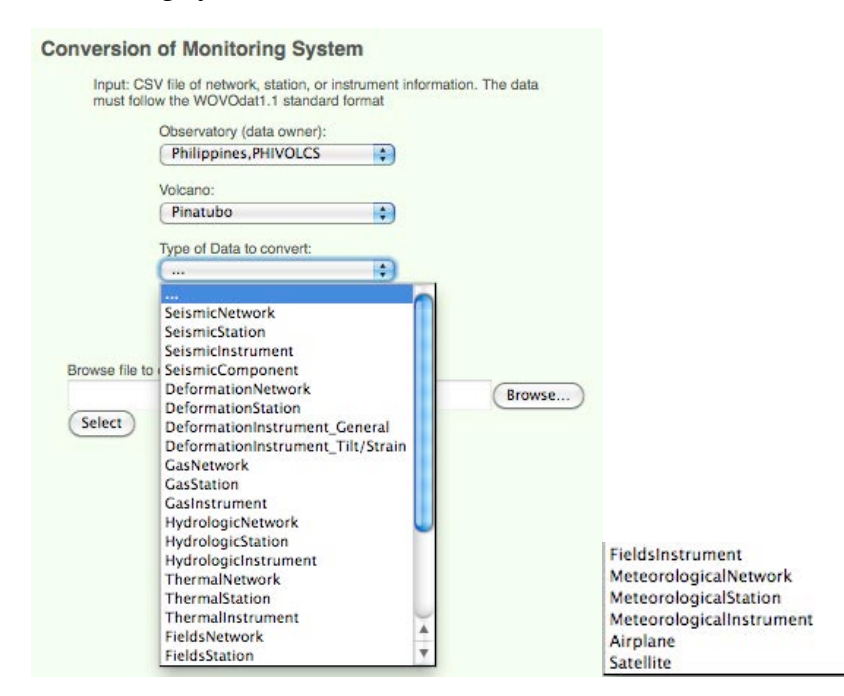

#### (b) Monitoring data

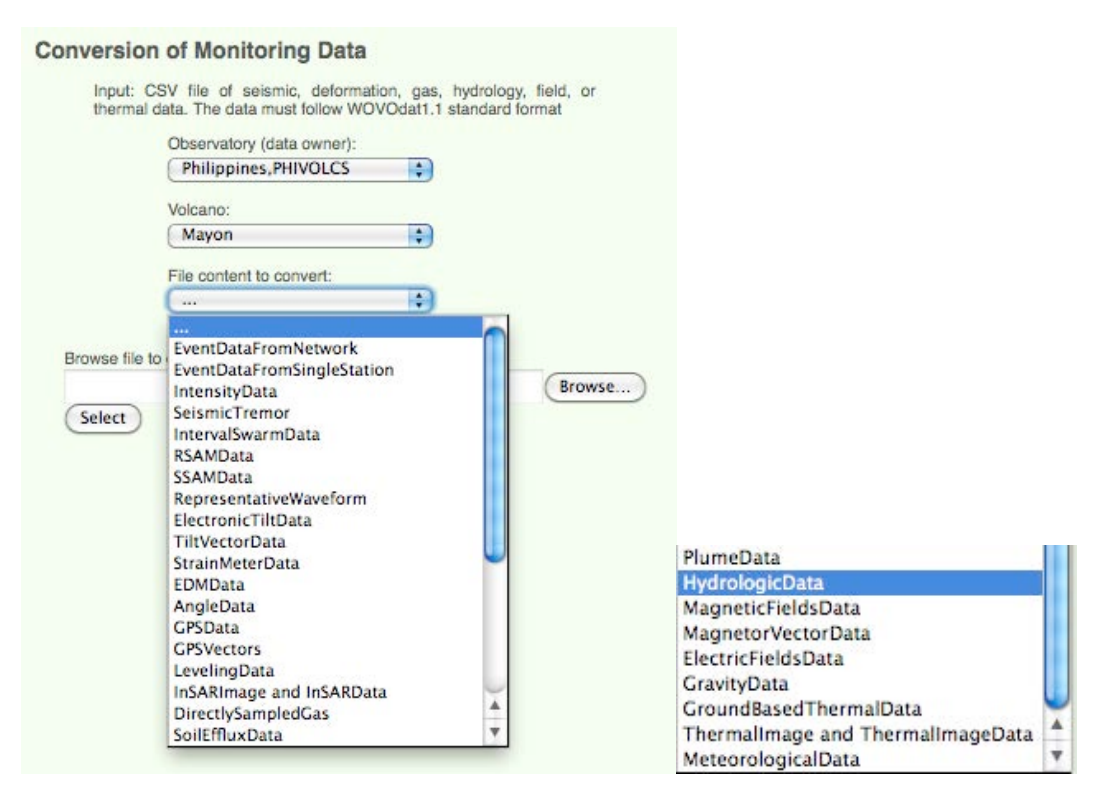

#### (c) Customary format data

| in the WO      | VOdat                        |        |        |
|----------------|------------------------------|--------|--------|
|                | Observatory (data owner):    |        |        |
|                | Philippines,PHIVOLCS         | \$     |        |
|                | Data owner 2 (Optional):     |        |        |
|                | Japan,NIED                   | \$     |        |
|                | Data owner 3 (Optional):     |        |        |
|                | (                            | \$     |        |
|                | Volcano:                     |        |        |
|                | Mayon                        | •      |        |
|                | File content to convert:     |        |        |
|                | (                            |        |        |
|                | ***                          |        |        |
| Browse file to | ElectronicTiltData           |        | Channe |
|                | ElectronicTiltData(Post Proc | essed) | Browse |

| nversion of Customary-format Data                                                                                                    | Conversion of Customary-format Data                                                                                                    |
|----------------------------------------------------------------------------------------------------|----------------------------------------------------------------------------------------------------|
| Input: monitoring data, following a specific format which already listed                                                                                                    | Input: monitoring data, following a specific format which already listed<br>in the WOVOdat                                                                                                    |
| in the WOVOdat                                                                                                    | Observatory (data owner):                                                                                                    |
| Observatory (data owner):                                                                                                    | Philippines,PHIVOLCS                                                                                                    |
| Philippines,PHIVOLCS                                                                                                    | Data owner 2 (Optional):                                                                                                    |
| Data owner 2 (Optional):                                                                                                    | · ··· •                                                                                                    |
|                                                                                                    | Data owner 3 (Optional):                                                                                                    |
| Data owner 3 (Optional):                                                                                                    |                                                                                                    |
| ···· 🗘                                                                                                    | Bulusan                                                                                                    |
| Volcano:                                                                                                    | File content to convert:                                                                                                    |
| Bulusan                                                                                                    | ElectronicTiltData(Post Proce                                                                                                    |
| File content to convert:                                                                                                    | Station:                                                                                                    |
| IntervalSwarmData 🛟                                                                                                    | KWBT 🗘                                                                                                    |
| Station:                                                                                                    | Please choose Interval length:                                                                                                    |
| Inlagadian 🗘                                                                                                    | 1 minute                                                                                                    |
| and the second second second second second second second second second second second second second second second                                                                                                    | 10 minutes                                                                                                    |
| Browse file to convert:                                                                                                    | Browse Hadia 20 minutes Browse                                                                                                    |
| Browse                                                                                                    | Browse Tangential of 1 Component me to convert.                                                                                                    |
| Select                                                                                                    | Browse)                                                                                                    |
| . Electronic Tilt Data                                                                                                    | <u>C-4. RSAM</u>                                                                                                    |
| S. Electronic Tilt Data  nversion of Customary-format Data Input: monitoring data, following a specific format which already listed in the WOVOdat  Observatory (data owner): Philippines,PHIVOLCS  Data owner 2 (Optional): Data owner 3 (Optional): Volcano: Bulusan File content to convert: ElectronicTiltData Station: KWBT                                                                                                    | C-4. RSAM<br>Conversion of Customary-format Data<br>Input: monitoring data, following a specific format which already listed<br>in the WOVOdat<br>Observatory (data owner):<br>Philippines,PHIVOLCS<br>Data owner 2 (Optional):<br><br>Data owner 3 (Optional):<br><br>Volcano:<br>Bulusan<br>File content to convert:<br>RSAM<br>Station:<br>San Roque                                                                                                    |
| A. Electronic Tilt Data<br>nversion of Customary-format Data<br>Input: monitoring data, following a specific format which already listed<br>in the WOVOdat<br>Observatory (data owner):<br>Philippines,PHIVOLCS<br>Data owner 2 (Optional):<br><br>Data owner 3 (Optional):<br><br>Volcano:<br>Bulusan<br>File content to convert:<br>ElectronicTiltData<br>Station:<br>KWBT<br>Please choose Process Type:<br>Raw<br>Processed<br>Raw                                                                                               | C-4. RSAM<br>Conversion of Customary-format Data<br>Input: monitoring data, following a specific format which already listed<br>in the WOVOdat<br>Observatory (data owner):<br>Philippines,PHIVOLCS<br>Data owner 2 (Optional):<br><br>Data owner 3 (Optional):<br><br>Volcano:<br>Bulusan<br>File content to convert:<br>RSAM<br>Please Enter RSAMSSAM Code here:<br>Browse file to convert:                                                                                                    |
| Selection of Customary-format Data  neurersion of Customary-format Data Input: monitoring data, following a specific format which already listed in the WOVDdat  Observatory (data owner): Philippines,PHIVOLCS  Data owner 2 (Optional): Data owner 3 (Optional): Data owner 3 (Optional): Plate ontent to convert: ElectronicTiltData  File content to convert: ElectronicTiltData  File content to convert: ElectronicTiltData  Station: Please choose Process Type: Raw Processed Raw Browse file to convert: ElectronicTiltData | C-4. RSAM Conversion of Customary-format Data Input: monitoring data, following a specific format which already listed in the WOVOdat Observatory (data owner): Philippines,PHIVOLCS Data owner 2 (Optional): Data owner 3 (Optional): Data owner 3 (Optional): Volcano: Bulusan File content to convert: RSAM Content to convert: RSAM Content to convert: Browse file to convert: Select Browse file to convert: Browse file to convert: |

1. User input: online form and submit CSV file (following WOVOdat standard format)

|          | Philippines,PHIVOLCS                                                                                             | ÷  |  |
|----------|----------------------------------------------------------------------------------------------------|----|--|
|          | Volcano:                                                                                                    |    |  |
|          | Parker                                                                                                    | \$ |  |
|          | Type of Data to convert:                                                                                         |    |  |
|          | SeismicComponent                                                                                                 | \$ |  |
|          |                                                                                                    |    |  |
|          | Network:                                                                                                    |    |  |
|          | Parker Seismic Network                                                                                           | \$ |  |
|          | Parker Seismic Network Station:                                                                                  | \$ |  |
|          | Station:<br>Parker_west                                                                                          | •  |  |
|          | Station:<br>Parker_west                                                                                          | •  |  |
|          | Station:<br>Parker_west                                                                                          | •  |  |
| rowse fi | Network:<br>Parker Seismic Network<br>Station:<br>Parker_west<br>Instrument:<br>Guralp CMG-40T<br>le to convert: | •  |  |

## Input CSV format: si\_cmp table

| si_cmp_id | si_cmp_code  | si_id | si_cmp_name                              | si_cmp_type    | si_cmp_resp                 |
|-----------|--------------|-------|------------------------------------------|----------------|-----------------------------|
|           | VPMGW_BB_BHE |       | GuralpBroadband Horizontal N-S component | horizontal E-W | frequency range: 0.04-25 Hz |

| si_cmp_band | si_cmp_samp | si_cmp_icode | si_cmp_orient               | si_cmp_sens                                |
|-------------|-------------|--------------|-----------------------------|--------------------------------------------|
| Broadband   |             |              |                             |                                            |
|             | 50          | BHE          | Clockwise,E=90,reversed=270 | 4.378540e+09 @ 1.000e+00 Hz (SEED Stage 0) |

| si_cmp_depth | si_cmp_ori | si_cmp_com | cc_id | cc_id2 | cc_id3 | di_tlt_loaddate | di_tlt_pubdate      | cc_id_load | cb_ids |
|--------------|------------|------------|-------|--------|--------|-----------------|---------------------|------------|--------|
| 2            | 0          | comments   |       |        |        |                 | 2010-01-31 12:00:00 |            |        |

# 2. Converting CSV to WOVOML (WOVOdat-XML) format.

### Converting Data ...

| Time: 2012-02-02 13:50:21                                                                                                    |
|----------------------------------------------------------------------------------------------------|
| Observatory Name: PHIVOLCS<br>Volcano Name: Parker<br>File-type:SelsmicComponent<br>Network Name: Parker Selsmic Network<br>Station Name: Parker_west<br>Instrument Name: VPMGW_BB |
| Input File Name: VPMGW_BB_BHZ_sI_cmp.csv<br>Uploaded Total CSV rows: 1 rows<br>Input File Size:367 bytes                                                                           |
| Convert File Name: VPMGW_BB_BHZ_si_cmp.xml                                                                                                    |
| Successfully converted from VPMGW_BB_BHZ_si_cmp.csv file to VPMGW_BB_BHZ_si_cmp.xml file                                                                                           |
| If you would like to see the result of VPMGW_BB_BHZ_si_cmp.xml, please click here to<br>download it:                                                                               |
| Download XML file                                                                                                    |

#### XML format: si\_cmp (seismic component)

```
<?xml version="1.0" encoding="UTF-8" ?>
<wovoml xmlns="http://www.wovodat.org" xmlns:xsi="http://www.w3.org/2001/XMLSchema-instance"
version="1.1.0" xsi:schemaLocation="http://www.wovodat.org/WOVOdatV1.xsd">
 <MonitoringSystems>
 <SeismicComponents instrument="VPMGW_BB" owner1="PHIVOLCS">
       <SeismicComponent code="VPMGW_BB_BHE" instrument="VPMGW_BB" owner1="PHIVOLCS">
             <name>GuralpBroadband Horizontal N-S component</name>
             <type>horizontal E-W</type>
             <comments>comments</comments>
             <respDesc>frequency range: 0.04-25 Hz</respDesc>
             <sampleRate>50</sampleRate>
             <seedBandCode>Broadband</seedBandCode>
             <seedInstCode>BHE</seedInstCode>
             <seedOrientCode>Clockwise.E=90.reversed=270</seedOrientCode>
             <sensitivity>4.378540e+09 @ 1.000e+00 Hz (SEED Stage 0)</sensitivity>
             <depth>2</depth>
     <startTime>2010-06-01 12:00:00</startTime>
       </SeismicComponent>
 </SeismicComponents>
 </MonitoringSystems>
 </wovoml>
```

#### 3. Upload XML file to MySQL database.

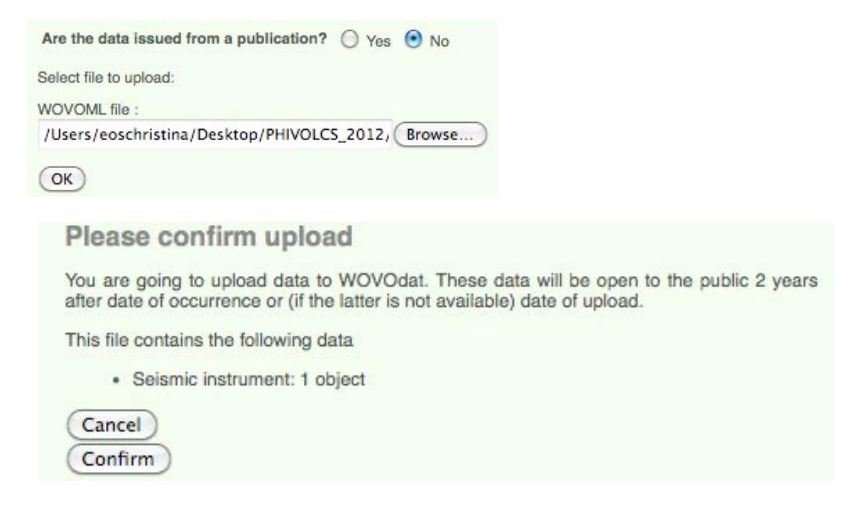

#### Data stored in the database.

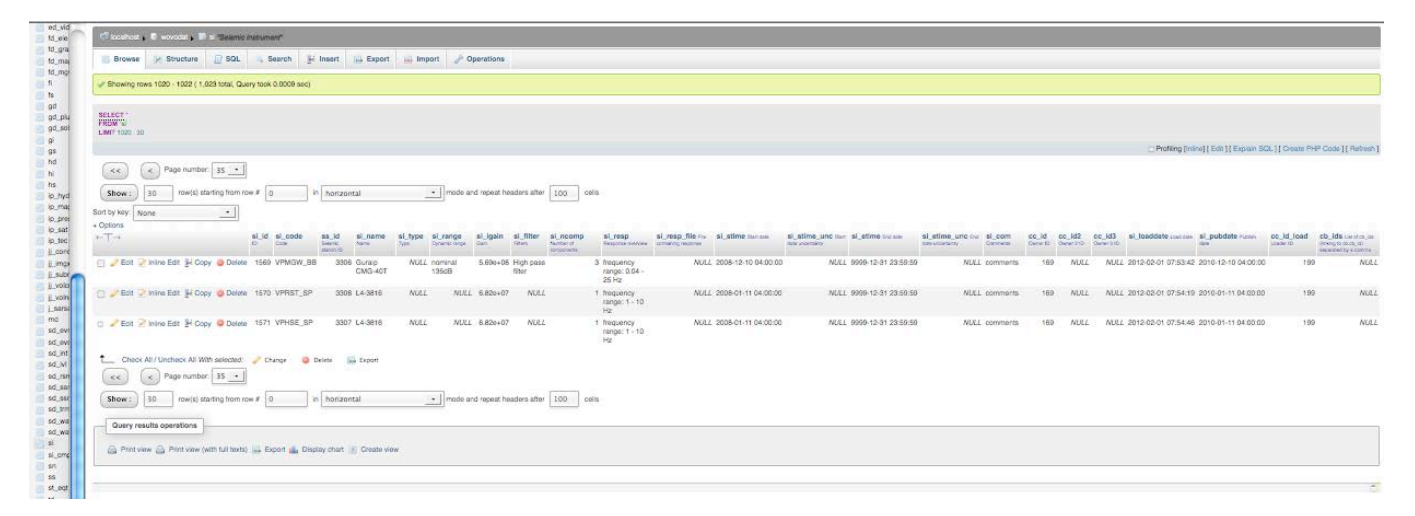

| <b>Upload Data with</b>                | Form                   |
|----------------------------------------|------------------------|
| Type of Data to upload:                |                        |
| <ul> <li>Bibliographic</li> </ul>      |                        |
| <ul> <li>Inferred processes</li> </ul> |                        |
| <ul> <li>Hydrotherr</li> </ul>         | nal system interaction |
| <ul> <li>Magma mo</li> </ul>           | vement                 |
| • Buildup of                           | magma pressure         |
| <ul> <li>Volatile sat</li> </ul>       | uration                |
| <ul> <li>Regional te</li> </ul>        | ectonics interaction   |
| <ul> <li>Volcano</li> </ul>            |                        |
| <ul> <li>Volcano</li> </ul>            |                        |
| <ul> <li>Volcano In</li> </ul>         | formation              |
| <ul> <li>Magma ch</li> </ul>           | amber                  |
| <ul> <li>Tectonic set</li> </ul>       | etting                 |
| <ul> <li>Observation about</li> </ul>  | volcanic activity      |
| <ul> <li>Observatory Conta</li> </ul>  | ct Information         |

# ⇒ Bibliography table

| Upload for                                                     | orm for Bibliographic Info | rmation. Table : cb |
|----------------------------------------------------------------|----------------------------|---------------------|
| The fields preceded by an asterisk (*) are required.           |                            |                     |
| *Authors/Editors:                                              |                            |                     |
| *Publication year (YYYY):                                      | YYYY                       | ]                   |
| *Paper Title:                                                  |                            |                     |
| Journal Name:                                                  |                            |                     |
| Journal Volume:                                                |                            |                     |
| Publisher Name:                                                |                            |                     |
| Page Numbers:                                                  |                            |                     |
| Digital Object Identifier:                                     |                            |                     |
| International Standard Book Number (ISBN):                     |                            |                     |
| Web Address (URL):                                             |                            |                     |
| Email address of observatory or laboratory:                    |                            |                     |
| Keywords (Please separate each group of keywords with a comma) | :                          |                     |
| Comments:                                                      |                            |                     |
| (Back to previous page) (Confirm)                              |                            |                     |

# $\Rightarrow$ Hydrothermal system interaction

| Unique Code:                                                   |                                                                                                   |                                                                                                    |
|----------------------------------------------------------------|---------------------------------------------------------------------------------------------------|----------------------------------------------------------------------------------------------------|
| Volcano Name:                                                  | Select Volcano                                                                                    | *)                                                                                                    |
| inference time:                                                | YYYY-MM-DD HH:MM:SS                                                                               |                                                                                                    |
| nference time uncertainty:                                     |                                                                                                   |                                                                                                    |
| Start Time:                                                    | YYYY-MM-DD HH:MM:SS                                                                               |                                                                                                    |
| Start Time Uncertainty:                                        | YYYY-MM-DD HH:MM:SS                                                                               |                                                                                                    |
| End Time:                                                      | YYYY-MM-DD HH:MM:SS                                                                               |                                                                                                    |
| and Time Uncertainty:                                          | YYYY-MM-DD HH:MM:SS                                                                               |                                                                                                    |
| Heated groundwater:                                            | Yes No Maybe OUr                                                                                  | nknown                                                                                                    |
| Pore destabilization:                                          | OYes ONo OMaybe OUr                                                                               | nknown                                                                                                    |
| Pore deformation:                                              | O Yes O No O Maybe OUr                                                                            | nknown                                                                                                    |
| Hydrofracturing:                                               | O Yes O No O Maybe OUr                                                                            | nknown                                                                                                    |
| Boiling induced tremor:                                        | OYes ONo OMaybe OUr                                                                               | nknown                                                                                                    |
| Absorption of soluble gases:                                   | O Yes O No O Maybe OUr                                                                            | nknown                                                                                                    |
| Change in equilibrium species:                                 | OYes ONo OMaybe OUr                                                                               | nknown                                                                                                    |
| Boiling until dry chimneys are formed:                         | O Yes O No O Maybe OUr                                                                            | nknown                                                                                                    |
| Source of data:                                                | O Digitized/Bibliography 💽                                                                        | Original from observatory                                                                                               |
| Comment:                                                       |                                                                                                   |                                                                                                    |
| Institution/Observatory:                                       | Select Observer.                                                                                  | •                                                                                                    |
| econd Institution/Observatory:                                 | Select Institution/Obs.                                                                           | •                                                                                                    |
| hird Institution/Observatory:                                  | Select Institution/Obs.                                                                           | •                                                                                                    |
| Publish Date:                                                  | YYYY-MM-DD HH:MM:SS                                                                               | 5                                                                                                    |
| Bibliographic: (Hold down the Ctrl to select multiple options) | Select bibliographic<br>Barrancos, J., Roselló, J.I.<br>BGVN (2002)<br>Bruno, N., Caltabiano, T., | , Calvo, D., Padrón, P., Melián, G., Hernández, P.A., Pére<br>. Grasso, M.F., Porto, M., Romano, R. (1994) SO2 flux frc |

### 5. <u>Contact: http://www.wovodat.org/populate/contact\_us\_form.php</u>

We invite scientists from volcano observatories, universities, and research institutions to participate in the growing of WOVOdat database by sharing their data and their expertise in developing visualization tools.

Contact us via email: Christina Widiwijayanti (*cwidiwijayanti@ntu.edu.sg*)